# Краткое руководство

# USB-адаптер WiFi N600

Липучки

Модель WNDA3100v3

### Комплектация

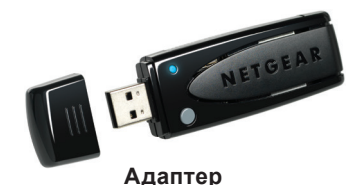

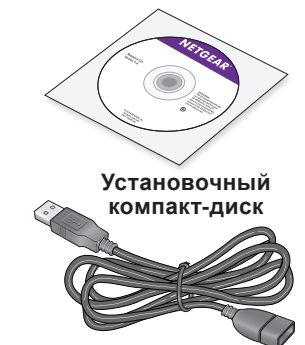

**NETGEAR**<sup>®</sup>

Пластиковый держатель

USB-кабель

# Настройка с помощью NETGEAR genie

Для подключения к сети WiFi можно установить и использовать мастер NETGEAR genie. Если вы не хотите использовать NETGEAR genie, то для подключения к сети WiFi можно установить автономный драйвер Windows и использовать службу Windows WLAN Autoconfig или службу Wireless Zero Configuration. Дополнительная информация представлена в разделе Установка автономного драйвера Windows.

1. Вставьте установочный компакт-диск в СD-дисковод вашего компьютера.

Примечание. Если ваш компьютер не оснащен дисководом для компактдисков, загрузите драйвер, необходимый для установки WNDA3100v3, с веб-сайта http://support.netgear.com. Нажмите кнопку Support For Home (Поддержка продуктов для дома) и в поле поиска введите WNDA3100v3.

Если экран установочного компакт-диска (Resource CD) не отображается, откройте CD-дисковод в Проводнике и дважды нажмите файл Autorun.exe.

Появится экран NETGEAR Resource CD (Установочный компакт-диск NETGEAR).

2. Нажмите кнопку Setup (Установка).

Появится экран Software Update Check (Проверка обновлений программы).

- 3. Установите программу настройки одним из описанных ниже способов.
  - Установлено подключение к Интернету. Если имеется подключение к Интернету, нажмите кнопку Check for Updates (Обновить). После того как программное обеспечение проверит наличие обновлений, отображается экран Update Check Complete (Проверка обновлений выполнена). Нажмите кнопку Continue (Продолжить). Отображается экран приветствия.
  - Подключение к Интернету отсутствует. Если подключение к Интернету отсутствует, нажмите кнопку Install from CD (Установить с диска). Отображается экран приветствия.
- 4. Чтобы принять условия лицензионного соглашения, установите переключатель в положение I agree (Я принимаю условия) и нажмите кнопку Next (Далее).

Появится сообщение о том, что программное обеспечение устанавливается. Через несколько минут NETGEAR genie выведет подсказку о том, что нужно подключить адаптер.

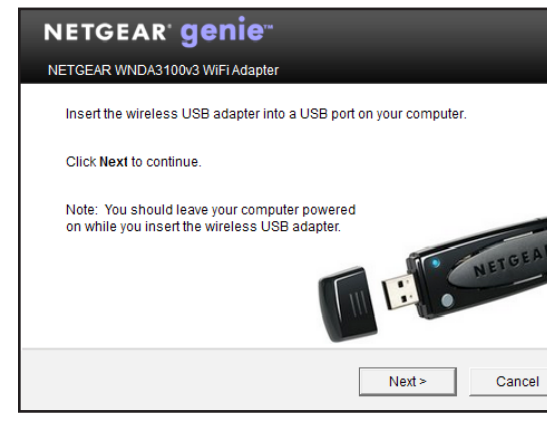

5. Подключите адаптер либо непосредственно к USB-порту вашего компьютера, либо с использованием USB-кабеля и пластикового держателя.

сети WiFi.

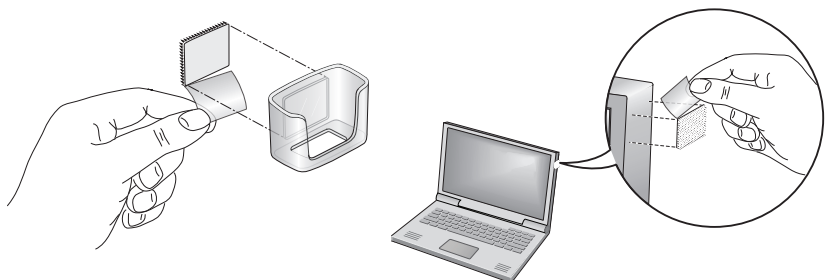

- d

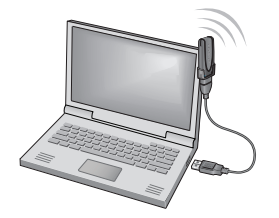

Примечание. При помощи USB-кабеля и пластикового держателя можно увеличить радиус действия адаптера и обеспечить улучшение приема сигнала

Использование адаптера с USB-кабелем и пластиковым держателем:

а. Одну из двух частей ленты-липучки приклейте к задней стороне пластикового держателя, а другую — к компьютеру.

Проследите, чтобы поверхности, на которые вы собираетесь наклеивать части ленты-липучки, были чистыми и сухими.

Вставьте адаптер в пластиковый держатель

с. Подключите USB-кабель к адаптеру.

Примечание. NETGEAR рекомендует использовать USB-кабель, входящий в комплект поставки. Не используйте для подключения адаптера к USBпорту компьютера никакой другой USB-кабель. Использование другого USB-кабеля может ухудшить рабочие характеристики и нарушить функционирование адаптера.

Подключите USB-кабель к USB-порту компьютера.

Прикрепите адаптер с помощью ленты-липучки.

6. Вернитесь к экрану NETGEAR genie и нажмите кнопку Next (Далее). NETGEAR genie отображает список сетей WiFi, в зоне действия которых вы находитесь.

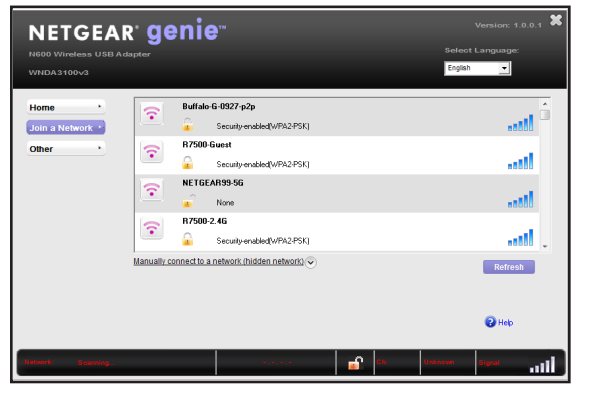

### Установка автономного драйвера Windows

В случае Windows 8.1, Windows 8, Windows 7 и Windows Vista можно для подключения к сети WiFi установить автономный драйвер Windows без NETGEAR genie и использовать службу Windows WLAN Autoconfig. Если ваш компьютер работает под управлением Windows XP, то для подключения к сети WiFi можно установить автономный драйвер Windows и использовать службу Wireless Zero Configuration.

Вставьте установочный компакт-диск в СD-дисковод вашего компьютера. 1.

Примечание. Если ваш компьютер не оснащен дисководом для компактдисков, загрузите драйвер, необходимый для установки WNDA3100v3, с веб-сайта http://support.netgear.com. Нажмите кнопку Support For Home (Поддержка продуктов для дома) и в поле поиска введите WNDA3100v3.

Если экран установочного компакт-диска (Resource CD) не отображается, откройте CD-дисковод в Проводнике и дважды нажмите файл Autorun.exe.

Появится экран NETGEAR Resource CD (Установочный компакт-диск NETGEAR).

Нажмите кнопку Install Windows Standalone Driver (Установить автономный 2. драйвер Windows).

Драйвер будет установлен на ваш компьютер.

При появлении соответствующего запроса подключите адаптер к USB-порту вашего компьютера.

Октябрь 2014 г

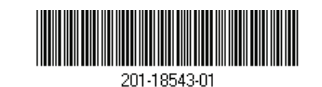

NETGEAR, Inc. 350 East Plumeria Drive San Jose, CA 95134, USA (CШA)

## Подключение к сети WiFi

Можно подключиться к сети WiFi с помощью NETGEAR genie или использовать функцию WiFi Protected Setup (WPS), если ее поддерживает ваш WiFi-роутер.

#### Подключение к сети с использованием **NETGEAR** genie

- 1. Вставьте адаптер в USB-порт компьютера
- Нажмите на значок NETGEAR genie 💯 адаптера, который отображается 2. на панели задач или на рабочем столе системы Windows. Отображается начальный экран NETGEAR genie.
- Нажмите кнопку Join a Network (Подключение к сети). 3.
- Выберите сеть WiFi.
- Нажмите кнопку Connect (Подключить). 5.
- Если сеть защищена, введите соответствующий пароль или сетевой ключ. 6. Адаптер будет подключен к сети (это может потребовать несколько минут). Ваши настройки будут сохранены в профиле.

Индикатор адаптера горит желтым цветом в случае соединения WiFi со скоростью 2,4 ГГц и синим — в случае 5 ГГц.

### Подключение к сети с использованием WPS

1. Нажмите и удерживайте кнопку WPS на адаптере в течение 2 секунд. Индикатор адаптера начнет мигать.

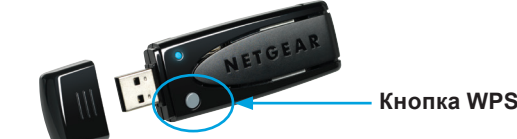

2. Не позже чем через две минуты после этого нажмите кнопку WPS на вашем WiFi-роутере или шлюзе.

Адаптер будет подключен к сети (это может потребовать несколько минут). Ваши настройки будут сохранены в профиле.

Индикатор адаптера горит желтым цветом в случае соединения WiFi со скоростью 2,4 ГГц и синим — в случае 5 ГГц.

После установки адаптера значок NETGEAR genie адаптера отображается на панели задач и рабочем столе Windows. Дважды нажав этот значок, вы можете открыть NETGEAR genie и изменить настройки, либо подключиться к другой сети WiFi. Цвет значка указывает на уровень сигнала сети WiFi:

Если извлечь адаптер, NETGEAR genie становится недоступным и значок не отображается. При повторной установке адаптера значок отображается снова.

# Поддержка

соответствии нормативам. Производитель: NETGEAR

INTERNATIONAL LTD First Floor, Building 3. University Technology Centre, Curraheen Road Cork Ireland Тел.: +353 21 2333 200 Факс: +353 21 2333 299

#### www.netgear.com

#### Проверка состояния подключения

Белый. Высокий уровень сигнала

Желтый. Низкий уровень сигнала

Красный. Соединение отсутствует

Благодарим вас за покупку продуктов компании NETGEAR! После установки устройства зарегистрируйте его на веб-сайте https://my.netgear.com,

- воспользовавшись серийным номером, указанным на этикетке.
- Для использования телефонной службы технической поддержки NETGEAR требуется регистрация продукта. После регистрации вы можете обратиться в службу технической поддержки по тел. 8-800-100-1160 (звонок из России бесплатный).
- Для получения обновлений продуктов и технической поддержки по Интернету посетите веб-сайт http://support.netgear.com. NETGEAR рекомендует использовать только официальные ресурсы поддержки NETGEAR.

Загрузить руководство пользователя можно с веб-сайта http://downloadcenter.netgear.com, или нажав ссылку в интерфейсе пользователя продукта.

Полный текст Декларации о соответствии стандартам ЕС представлен на вебстранице по адресу http://support.netgear.com/app/answers/detail/a\_id/11621/.

Информация о соответствии нормативам представлена по адресу http://www.netgear.com/about/regulatory/.

Перед подключением источника питания внимательно ознакомьтесь с документами о

Для использования только в помешениях.

E-mail: info@netgear.ru

| Представительство:     | Сервисное                | 3 |
|------------------------|--------------------------|---|
| NETGEAR                | обслуживание:            | Ľ |
| INTERNATIONAL LTD.     | Сеть компьютерных клиник | ( |
| Российская Федерация,  | 117246, г. Москва,       | Ę |
| 115280, г. Москва, ул. | Научный проезд, д.20,    | S |
| Ленинская Слобода, 19  | стр.2                    | ( |
|                        | Тел.: +7 495 504 3985    |   |
| Тел.: +1 888 638 4327  | www.itclinic.ru          |   |

Завод-изготовитель: Delta Electronics Power

(Dongguan) Co., Ltd., Plant Delta Industrial Estate. Shiije Town, Dongquan, Guangdong, 523308, Китай

www.netgear.ru NETGEAR, логотип NETGEAR и Connect with Innovation являются товарными знаками и/ или зарегистрированными товарными знаками компании NETGEAR. Inc. и/или ее дочерних предприятий в США и/или других странах. Информация может быть изменена без предварительного уведомления. © NETGEAR. Inc. Все права зашишены.